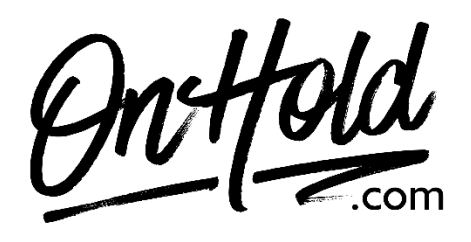

Playing magicJack Custom Auto-Attendant Greetings from OnHold.com

Before you begin, save the custom audio files provided by our studios to your computer in a convenient location, such as your desktop. Follow the steps below to customize your magicJack auto-attendant greetings.

Login to your magicJack customer portal.

Navigate to your auto attendant lines listed under the **Manage Lines** tab Click on the **Settings** button to the right of the Auto Attendant line

Creating a Schedule for Open and Closed Hours (if not already setup) from the "Schedule" tab:

**24/7 Business Hours:** this option is used when one greeting is needed to play, regardless of day or time

## To Define Your Custom Business Hours:

• Click the check marks to the left of the weekdays the business is open.

• Using the 2 drop-down menus (to the right of the selected days), select your open & closed times

• Make sure your correct time zone is selected at the bottom

• **Special Business Hours** can be added for days of the year that do not reflect the times you defined in your weekday schedule. Click on "Add a Day" to add a date with special hours (for example, a holiday). You may select whether the business is closed or whether it has special hours for the selected calendar day. Click "Add" when finished.

Click the "Save Changes" button

From the "Greeting" tab (this option allows you to upload the custom greeting file(s) sent from our studios):

**Under "OPEN HOURS" (Daytime Greeting):** Click on the "Choose a file" button and select the appropriate audio file from your computer. Click the "UPLOAD" button to place the greeting for use.

**Under "CLOSED HOURS":** Click on the "Choose a file" button and select the appropriate audio file from your computer. Click the "UPLOAD" button to place the greeting for use.

You're ready to play custom auto-attendant greetings to every caller via your magicJack phone service!

Questions? Contact <u>www.OnHold.com</u> at 1-888-321-8477.